## Просмотр информации об организации, включенной в Сводный реестр

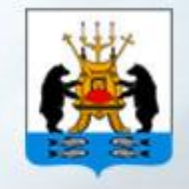

| Меню 🔻 Главная                                                                                                |                                    |                                                                                                    |                                                                                     |                                     |               |               |             |  |  |  |
|----------------------------------------------------------------------------------------------------|------------------------------------|----------------------------------------------------------------------------------------------------|-------------------------------------------------------------------------------------|-------------------------------------|---------------|---------------|-------------|--|--|--|
| Поиск                                                                                                    |                                    |                                                                                                    | 🛃 Драгоценные металлы                                                               |                                     |               |               |             |  |  |  |
| 📮 Настройки                                                                                                   | 0                                  |                                                                                                    | В пункте «З                                                                         | В пункте «Учреждения» открыть папку |               |               |             |  |  |  |
| Ед Системные справочники                                                                                      | драгоценные камни                  |                                                                                                    | То муни                                                                             | по муниципальному району, найти     |               |               |             |  |  |  |
|                                                                                                    | Учреждения                         |                                                                                                    | Полномочия необходими                                                               | 12911110                            | u nacer       | LITL          |             |  |  |  |
| Бюджетная классификация                                                                                       |                                    |                                                                                                    | нооходимую организацию и рас                                                        |                                     |               | и раскр<br>т  | DIID        |  |  |  |
| Документы и справочники                                                                                       |                                    |                                                                                                    | информа                                                                             | цию по кн                           | юпке «І       | Гросмот       | г <b>р»</b> |  |  |  |
| Соглашения                                                                                                    | Меню 🔻 Главная                     | Учреждения                                                                                                    | ×                                                                                   |                                     |               |               |             |  |  |  |
| Неформация для размещения<br>на ЕПБС Сводный реестр (субъекты и муниципалитеты) Юридические и физические лица |                                    |                                                                                                    |                                                                                     |                                     |               |               |             |  |  |  |
| 🛃 Техническая поддержка                                                                                       | 😨 Обновить 🖉 Редактировать 🔾 Прос  | Собновить Предактировать С Просмотр Дата актуальности: 03.06.2020 🖸 Уникальный порядковый номер записи: Код организации: Полное наименование организации: ИНН: |                                                                                     |                                     |               |               |             |  |  |  |
|                                                                                                    | <                                  |                                                                                                    | L                                                                                   |                                     |               |               |             |  |  |  |
|                                                                                                    | Уникальный порядковый номер записи | Код организации                                                                                                    | Полное наименование организации                                                     |                                     | ИНН организац | . КПП организ | Глава по БІ |  |  |  |
|                                                                                                    | 4 🔂 4900000                        |                                                                                                    | Муниципальные образования Новгородской области                                      |                                     |               |               |             |  |  |  |
|                                                                                                    | P 2000000012000224031              | 49200224                                                                                                    | МИНИСТЕРСТВО ФИНАНСОВ НОВГОРОДСКОЙ ОБЛАСТИ 53210                                    |                                     |               | 532101001     |             |  |  |  |
| Лля просмотра информат                                                                                        | E 4900000025001560081              | 49501560                                                                                                    | ТЕРРИТОРИАЛЬНЫЙ ФОНД ОБЯЗАТЕЛЬНОГО МЕДИЦИНСКОГО СТРАХОВАНИЯ НОВГОРОДСКОЙ ОБЛАСТИ 53 |                                     |               | 532101001     |             |  |  |  |
|                                                                                                    | ▲                                  |                                                                                                    | Муниципальные районы Новгородской области                                           |                                     |               |               |             |  |  |  |
| о организации, включен                                                                                        | НОИ ▷ 🦳 49603000                   |                                                                                                    | Батецкий муниципальный район<br>Боровичский муниципальный район                     |                                     |               |               |             |  |  |  |
| в Сводный реестр,                                                                                             | ▷ 🧰 49606000                       |                                                                                                    |                                                                                     |                                     |               |               |             |  |  |  |
| необхолимо войти в пун                                                                                        | ▷ <u></u> 49608000                 |                                                                                                    | Валдайский муниципальный район                                                      |                                     |               |               |             |  |  |  |
|                                                                                                    | ⊿ 🤤 49610000                       |                                                                                                    | Волотовский муниципальный район                                                     |                                     |               |               |             |  |  |  |
| меню - Системные                                                                                              | 49610000013201554081               | 49301554                                                                                                    | КОМИТЕТ ФИНАНСОВ АДМИНИСТРАЦИИ ВОЛОТОВСКОГО МУНИЦИПАЛЬНОГО РАЙОНА                   |                                     | 5303000457    | 530301001     |             |  |  |  |
| справочники - Учрежден                                                                                        | <b>₩Я</b> ► 49610000013200915041   | 49300915                                                                                                    | АДМИНИСТРАЦИЯ ВОЛОТОВСКОГО МУНИЦИПАЛЬНОГО РАИОНА                                    | *                                   | 5303000288    | 530301001     |             |  |  |  |
|                                                                                                    | ₹ 49610000033292926021             | 49392926                                                                                                    | МУНИЦИПАЛЬНОЕ БЮДЖЕТНОЕ ДОШКОЛЬНОЕ ОБРАЗОВАТЕЛЬНОЕ УЧРЕЖДЕНИЕ "ДЕТСКИ               | И САД № 1 "СОЛНЫШК                  | C 5303001700  | 530301001     |             |  |  |  |
|                                                                                                    | E 49610000033296465001             | 49396465                                                                                                    | МУНИЦИНАЛЬНОЕ АВТОНОМНОЕ УЧРЕЖДЕНИЕ "СЕРВИСНЫЙ ЦЕНТР" ВОЛОТОВСКОГО МУН              |                                     | 5303002870    | 530301001     |             |  |  |  |
|                                                                                                    | ≥ 496100000332У9302011             | 49399302                                                                                                    | муниципальное автономное дошкольное образовательное учреждение "детски              | и сад №2 П.ВОЛОТ"                   | 5303001718    | 530301001     |             |  |  |  |
|                                                                                                    | E 496100000332L/2089021            | 493Ц2089                                                                                                    | МУНИЦИНАЛЬНОЕ АВТОНОМНОЕ ОБЩЕОБРАЗОВАТЕЛЬНОЕ УЧРЕЖДЕНИЕ "ВОЛОТОВСКАЯ (              | иния школа-                         | 5303001620    | 530301001     |             |  |  |  |
|                                                                                                    | E 496100000332L2096031             | 493Ц2096                                                                                                    | муниципальное автономное учреждение дополнительного образования "цент               |                                     | 0 5303001612  | 530301001     |             |  |  |  |
|                                                                                                    | (                                  |                                                                                                    |                                                                                     |                                     |               |               |             |  |  |  |

## УФК по Новгородской области

## novgorod.roskazna.ru

## Просмотр информации об организации, включенной в Сводный реестр

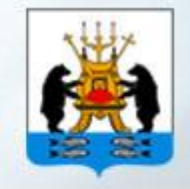

В открывшейся реестровой записи перейти во вкладку «Полномочие организации (собственное)». В данной вкладке будут отображаться те бюджетные полномочия организации, которые указаны в Сводном реестре

| 📙 Сводн                                        | ый реестр                      |                      |                               |        |                                                                                 |                                 |                                  |                              |                                  |  |
|------------------------------------------------|--------------------------------|----------------------|-------------------------------|--------|---------------------------------------------------------------------------------|---------------------------------|----------------------------------|------------------------------|----------------------------------|--|
| 🕀 Просма                                       | тр истории изменений           | 📾 Участие в цепочках | 🕀 Просмотр всех версий записи |        |                                                                                 |                                 |                                  |                              | $\rightarrow$                    |  |
| 🔶 ителя                                        | Полномочия органа              | Виды деятельности    | Руководители с привом подписи | Сведен | я о правопреемстве Лицевые счета, открытые в ОрФК Лицевые счета в ФО Банковские |                                 | Банковские счета                 | Полномочие организации (собс |                                  |  |
| Код полномочия 🔺                               |                                |                      | Наименование полномочия       |        | Дата начала ,                                                                   | Дата начала действия полномочия |                                  | полномочия                   | Статус полномочия                |  |
| 101 Главного распорядителя бюджетных средств   |                                |                      | 05.11.2015                    |        |                                                                                 |                                 | Организация обладает полномочием |                              |                                  |  |
| 103 Получателя бюджетных средств               |                                |                      | 05.11.2015                    |        |                                                                                 |                                 | Организация обладает полномочием |                              |                                  |  |
| 105 Главного администратора доходов бюджета    |                                |                      | 08.04.2020                    |        |                                                                                 |                                 | Организация обладает полномочием |                              |                                  |  |
| 107                                            | Администратора доходов бюджета |                      |                               |        | 05.11.2015                                                                      |                                 |                                  |                              | Организация обладает полномочием |  |
| 114 Получателя бюджетных средств, осуществляющ |                                |                      | 05.11.2015                    |        |                                                                                 |                                 | Организация обладает полномочием |                              |                                  |  |